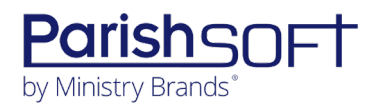

# VERSION 4.7.8 RELEASE NOTES

These release notes keep you informed about the latest features and changes available in Release v4.7.8 of ParishSOFT Diocesan Suite and Family Suite.

### Contents

| What's New in Version 4.7.8 | 2 |
|-----------------------------|---|
| Diocesan Suite              | 2 |
| Subscription Manager        | 2 |
| Family Suite                | 3 |
| Religious Education         | 3 |
| Dashboard and Calendars     | 3 |
| Contacting ParishSOFT       | 4 |

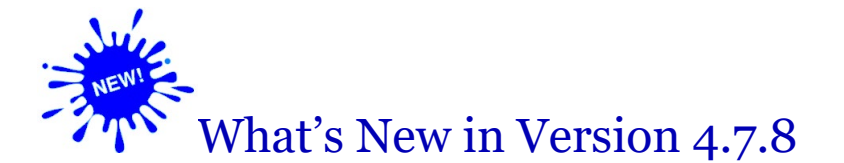

## Diocesan Suite

## Subscription Manager

#### Auto-Renewal Feature Moved to Diocesan Suite

For your convenience, we moved the Auto-Renewal feature in the **Subscription Manager** application from AIM Family Directory to Diocesan Suite. To use this feature to renew expiring subscriptions, complete the following:

1. Log in to Diocesan Suite and select the **Subscription Manager** tab:

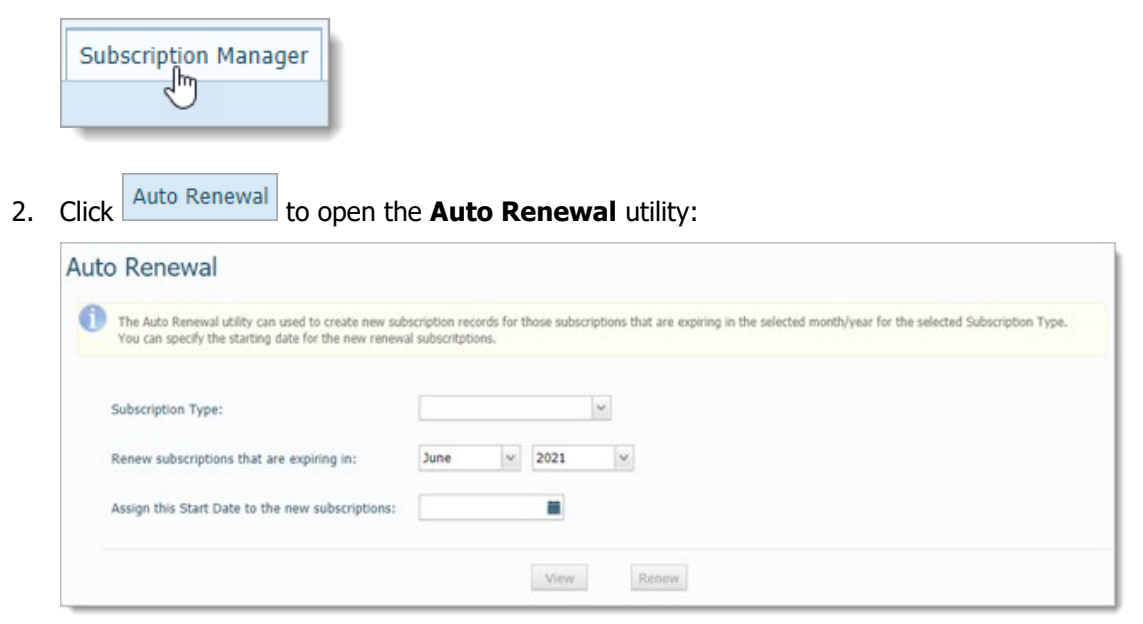

This utility enables you to find expiring subscriptions and set a date on which they automatically renew.

- 3. Find subscription records that are due to expire. To do this, complete the following:
  - a) In the **Subscription Type** dropdown list, select the type of subscription records to search for.
  - b) Select the expiry month and year. Then, click View

A list of records matching your search criteria is displayed.

- 4. To renew all records in the list:
  - a) Type a start date for the subscriptions into the **Assign this Start Date to the new subscriptions** field. Or, click and select a start date from the displayed calendar.
  - b) Click Renew

For each subscription in the list, the system creates a new subscription record and schedules the subscription to renew on the date you specified.

# **Family Suite**

## **Religious Education**

### Dashboard and Calendars

#### 2022 Holidays and Important Dates Added to Religious Education Calendar

To facilitate planning and scheduling of Religious Education classes into 2022, we updated the Religious Education calendar to include 2022 holidays and other important dates.

# **Contacting ParishSOFT**

If you have questions or require support while using the application, use any of the following methods to contact us:

| P        | https://support.parishsoft.com                                            |
|----------|---------------------------------------------------------------------------|
|          | support@parishsoft.com                                                    |
| <b>A</b> | (734) 205-1000 (main)<br>(866) 930-4774 (support)<br>(734) 205-1011 (fax) |